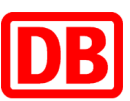

## In drei einfachen Schritten laden Sie Ihr Online-Ticket in die DB Navigator-App

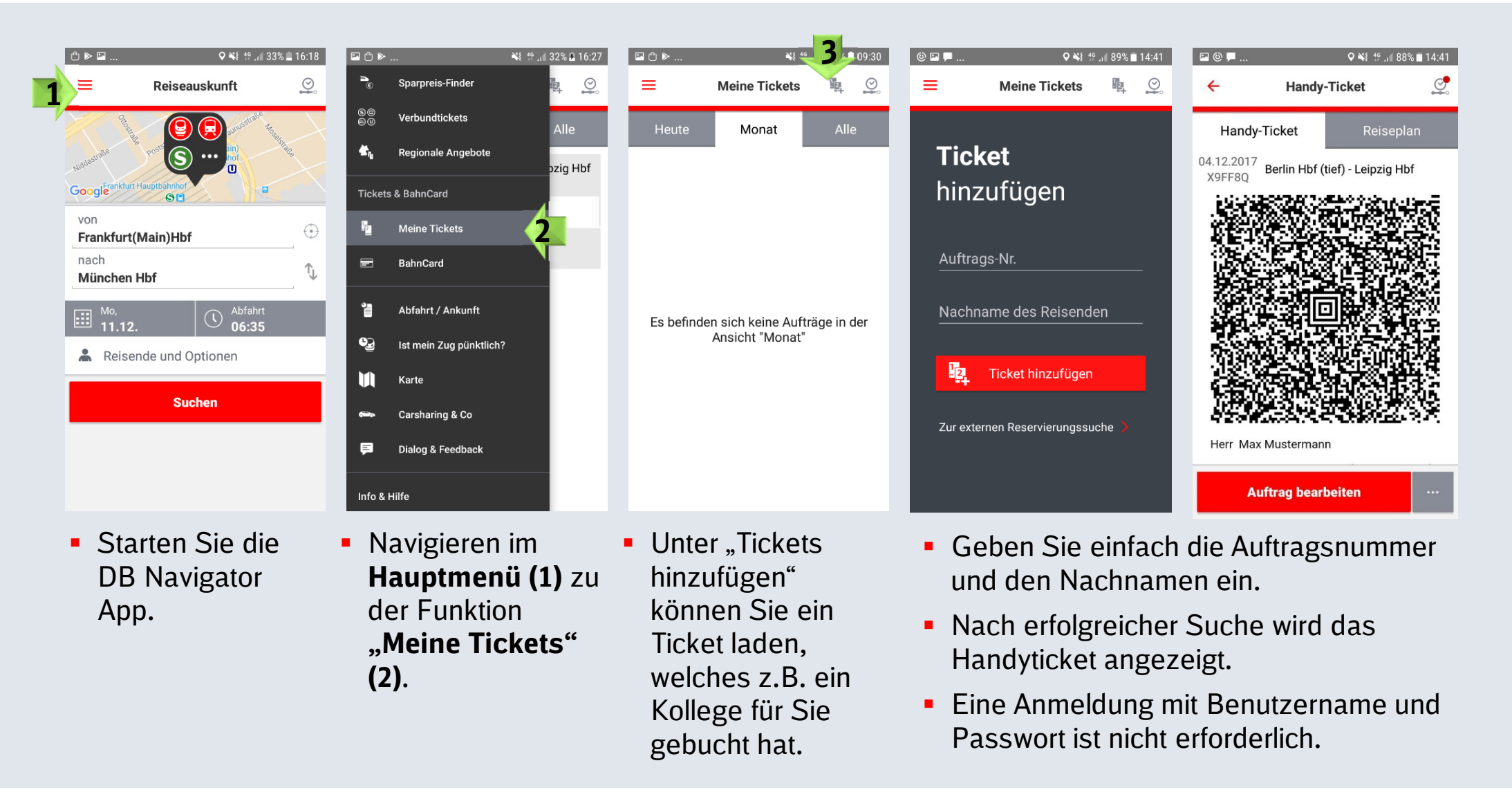

## bahn.business